# Configure uma lista de detecção personalizada simples no portal AMP para endpoints

#### Contents

Introduction Prerequisites Requirements Componentes Utilizados Fluxo de trabalho Configuração Verificar Troubleshoot

# Introduction

Este documento descreve as etapas para criar uma lista de Detecção Personalizada Simples para detectar, bloquear e colocar arquivos específicos em quarentena para impedir que os arquivos sejam permitidos em dispositivos que instalaram os conectores da Proteção Avançada contra Malware (AMP) para Endpoints.

#### Prerequisites

#### Requirements

A Cisco recomenda que você tenha conhecimento destes tópicos:

- Acesso ao portal AMP
- Conta com privilégios de administrador
- Tamanho do arquivo não superior a 20 MB

#### **Componentes Utilizados**

As informações neste documento são baseadas no console Cisco AMP para endpoints versão 5.4.20190709.

The information in this document was created from the devices in a specific lab environment. All of the devices used in this document started with a cleared (default) configuration. Se a rede estiver ativa, certifique-se de que você entenda o impacto potencial de qualquer comando.

# Fluxo de trabalho

A opção da lista Detecção personalizada simples usa este fluxo de trabalho:

- A lista Simple Custom Detection criada a partir do portal AMP.
- Uma lista de Detecção Personalizada Simples aplicada em uma Política criada anteriormente.
- O conector AMP instalado no dispositivo e aplicado na política.

#### Configuração

Para criar uma lista de Detecção personalizada simples, siga estas etapas:

Etapa 1. No portal AMP, navegue até a opção **Controle de ataque > Simples**, como mostrado na imagem.

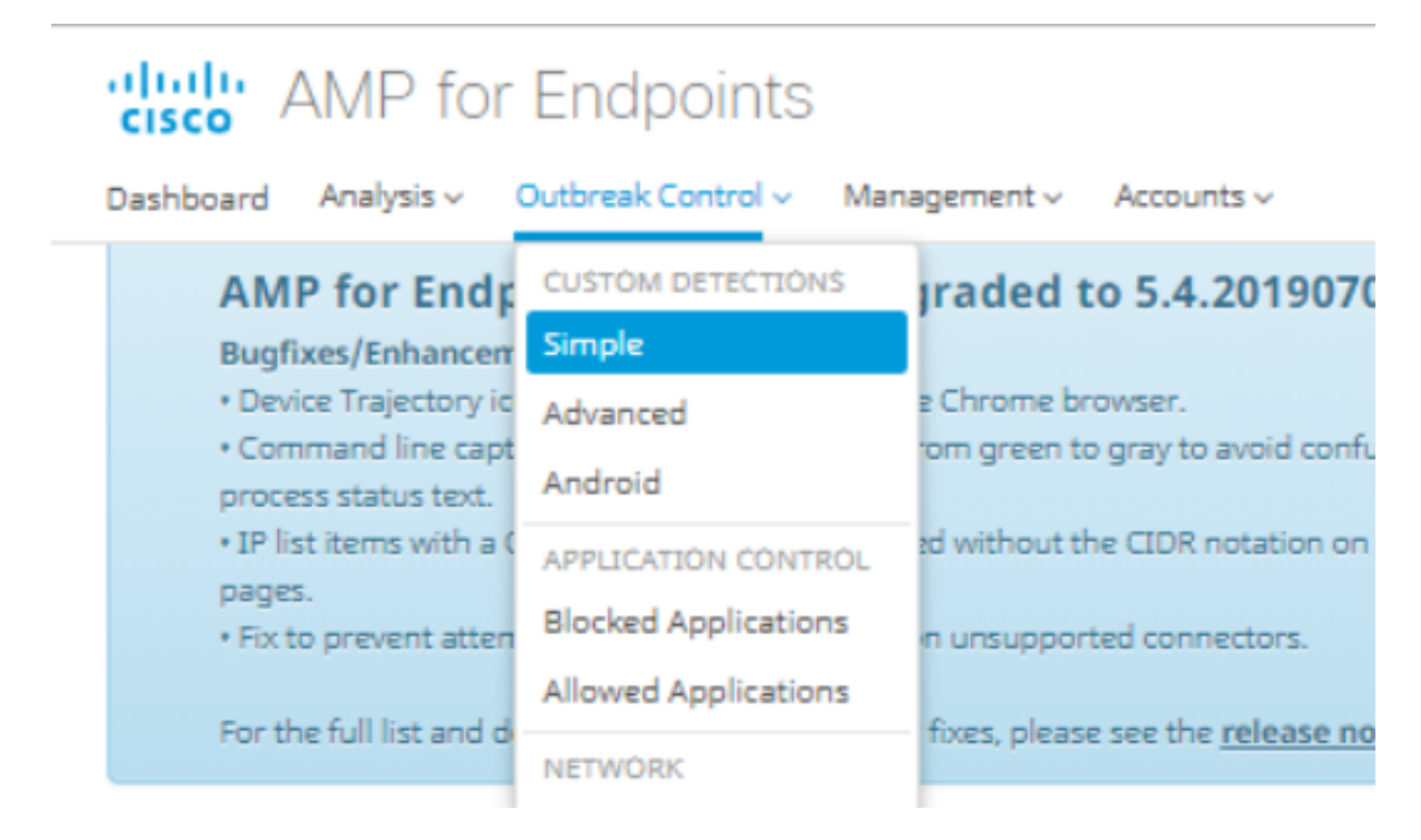

Etapa 2. Na opção Custom Detections - Simple (Detecções personalizadas - Simples), clique no botão **Create** para adicionar uma nova lista, escolha um nome para identificar a lista Simple Custom Detection (Detecção personalizada simples) e salve-a, como mostrado na imagem.

#### **Custom Detections - Simple**

|      |                                         | Create |
|------|-----------------------------------------|--------|
| Name | Custom_list_1                           | Save   |
|      | <pre>&lt;&lt; 1 2 3 4 5 &gt; &gt;</pre> | )      |

Etapa 3. Quando a lista for criada, clique no botão **Editar** para adicionar a lista dos arquivos que deseja bloquear, como mostrado na imagem.

| Custom_list_1<br>0 files     | Created by Yeraldin Sanchez Mendoza | • 2019-07-14 18:33:13 UTC |
|------------------------------|-------------------------------------|---------------------------|
| Not associated with any poli | cy or group                         |                           |
| O View Changes               |                                     | 🕑 Edit 🗎 🗎 Delete         |

Etapa 4. Na opção Add SHA-256, cole o código SHA-256 anteriormente coletado do arquivo específico que você deseja bloquear, como mostrado na imagem.

| Custom_list_1      |                               | Update Name |
|--------------------|-------------------------------|-------------|
| Add SHA-256        | Jpload File Upload Set of S   | HA-256s     |
| Add a file by ente | ring the SHA-256 of that file |             |
| SHA-256            | 85B5F70F84A10FC22271D         | 32B82393EI  |
| Note               | This <u>SHA256</u> is a test  |             |
|                    | Add                           |             |
| Files included     |                               |             |
| You have not adde  | d any files to this list      |             |

Etapa 5. Na opção Carregar arquivo, procure o arquivo específico que deseja bloquear, assim que o arquivo for carregado, o SHA-256 desse arquivo será adicionado à lista, como mostrado na imagem.

| Add SHA-256                                          | Jpload File | Upload Set of SH | IA-256s |  |  |
|------------------------------------------------------|-------------|------------------|---------|--|--|
| Upload a file to be added to your list (20 MB limit) |             |                  |         |  |  |
| File                                                 | No file s   | elected          | Browse  |  |  |
| Note                                                 |             |                  |         |  |  |
|                                                      | 🛓 Upla      | bad              |         |  |  |
| Files included                                       |             |                  |         |  |  |

Etapa 6. A opção Carregar conjunto de SHA-256s permite adicionar um arquivo com uma lista de vários códigos SHA-256 adquiridos anteriormente, como mostrado nas imagens.

🧾 SHA256\_list.txt - Notepad

#### File Edit Format View Help

85B5F70F84A10FC22271D32B82393EF28CAA55A534F8C08EE3A7DC76139A4DE2 CEAFF4CD2FDE8B313C52479984E95C0E66A7727313B27516D8F3C70E9F74D71D 89D599BB4BB64AF353329C1A7D32F1E3FF8C5E0B22D27A4AFEE6A1C3697A0D2A

| Custom_list_1                              |                                  |                 | Update Name |  |  |
|--------------------------------------------|----------------------------------|-----------------|-------------|--|--|
| Add SHA-256 U                              | pload File                       | Upload Set of S | HA-256s     |  |  |
| Upload a file containing a set of SHA-256s |                                  |                 |             |  |  |
| File                                       | SHA256_list.txt                  |                 | Browse      |  |  |
| Note                                       | This is the SHA256 list to block |                 |             |  |  |
|                                            | 🕹 Uploa                          | be              |             |  |  |
| Files included                             |                                  |                 |             |  |  |

Passo 7. Quando a lista Detecção personalizada simples for gerada, navegue para **Gerenciamento > Políticas** e escolha a política na qual deseja aplicar a lista criada anteriormente, como mostrado nas imagens.

| Dashboard        | Analysis 🗸                       | Outbreak Control ~                             | Management ~   | Accounts ~               |
|------------------|----------------------------------|------------------------------------------------|----------------|--------------------------|
| AM               | P for End                        | points Console                                 | Quick Start    | D1907                    |
| Bugfi            | xes/Enhance                      | ment                                           | Computers      |                          |
| • Devi<br>• Corr | ce Trajectory i<br>mand line car | cons now show proper<br>ture text has been cha | Groups         | roid com                 |
| proce            | ss status text.                  |                                                | Policies       | iona com                 |
| • IP lis         | st items with a                  | CIDR block of /32 are d                        | is Exclusions  | tation or                |
| • Fix t          | o prevent atte                   | mpting to create a snap                        | Download Con   | inector <sub>tors.</sub> |
|                  | C. 11 IV                         |                                                | Deploy Clarity | for iOS                  |
| For th           | e full list and (                | details of new features                        | Deployment S   | ummary                   |

| E 🖷 WIN POLICY LEISANCH                                                                                        |                                                                       |                            |                 |
|----------------------------------------------------------------------------------------------------|-----------------------------------------------------------------------|----------------------------|-----------------|
| Modes and Engines                                                                                              | Exclusions                                                            | Ргоху                      | Groups          |
| Files Quarantine   Network Disabled   Malicious Activity Prot Disabled   System Process Protec Disabled        | leisanch2Excl<br>Microsoft Windows Default<br>Windows leisanch Policy | Not Configured             | leisanch_group2 |
| Outbreak Control                                                                                               |                                                                       |                            |                 |
| Custom Detections - Simple                                                                                     | Custom Detections - Advanced                                          | Application Control        | Network         |
| Not Configured                                                                                                 | Not Configured                                                        | leisanch_blocking2 Blocked | Not Configured  |
| 🕑 View Changes Modified 2019-07-15 20:04:21 UTC Serial Number 12625 🎿 Download XML 🖉 Duplicate 🕼 Edit 🛱 Delete |                                                                       |                            |                 |

Etapa 8. Clique no botão **Editar** e navegue para **Controle de epidemia > Detecções personalizadas - Simples,** selecione a lista gerada anteriormente no menu suspenso e salve as alterações, como mostrado na imagem.

| < Edit Policy     |                                  |                      |        |      |
|-------------------|----------------------------------|----------------------|--------|------|
| iii Windows       |                                  |                      |        |      |
| Name              | WIN POLICY LEISANCH              |                      |        |      |
| Description       |                                  |                      |        |      |
|                   |                                  | /i                   |        |      |
| Modes and Engines |                                  |                      |        |      |
| Exclusions        | Custom Detections - Simple       | Custom_list_1        |        |      |
| 3 exclusion sets  |                                  |                      |        |      |
| Proxy             | Custom Detections - Advanced     | None                 |        |      |
|                   |                                  |                      |        |      |
| Outbreak Control  | A setting of second allowed      |                      |        |      |
| Product Updates   | Application Control - Allowed    | None 🔻               |        |      |
| Advanced Settings |                                  |                      |        |      |
|                   | Application Control - Blocked    | leisanch_blocking2   |        |      |
|                   |                                  |                      |        |      |
|                   | Network - IP Block & Allow Lists | Clear Select Lists ~ |        |      |
|                   | None                             |                      |        |      |
|                   |                                  |                      |        |      |
|                   |                                  |                      |        |      |
|                   |                                  |                      |        |      |
|                   |                                  |                      |        |      |
|                   |                                  |                      | Cancel | Save |

Quando todas as etapas são executadas e os conectores são sincronizados com as últimas alterações de política, a Detecção personalizada simples entra em vigor.

#### Verificar

No momento, não há procedimento de verificação disponível para esta configuração.

# Troubleshoot

Atualmente, não existem informações disponíveis específicas sobre Troubleshooting para esta configuração.

**aviso:** Se um arquivo for adicionado a uma lista de Detecção personalizada simples, o tempo de cache deverá expirar antes que a detecção entre em vigor.

**Note**: Quando você adiciona uma Detecção personalizada simples, ela está sujeita a ser armazenada em cache. O tempo durante o qual um arquivo é armazenado em cache depende de sua disposição, como mostrado nesta lista: Limpar arquivos: 7 dias Arquivos desconhecidos: 1 hora Arquivos mal-intencionados: 1 hora